# EEB 177 Lecture 4

#### Topics

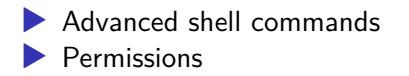

# **Office Hours**

Tues 2-3 Thurs 1-2

Terasaki 2149

# Preliminaries

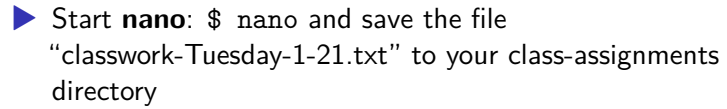

- push this to your remote repository
- > you can write answers to today's exercises in this file.

We can use several commands you have learned already plus the cut command to easily manipulate csv files.

First, take a look at Pacifici2013\_data.csv using your text editor. Then move to the containing diretory and use a unix command to view the first line (only) of that file.

What is the delimiter in this file?

head -n 1 Pacifici2013\_data.csv

We can use cutto extract specific fields by specifying the delimiter with -d and the desired columns with -fargument.

head -n 1 Pacifici2013\_data.csv | cut -d ';' -f 1-4

If we wanted to list rows of data without the header, we can pipe the results of cut to tail (remember tail -n + 2 will show the contents of a file or stream starting from the second line.

cut -d ";" -f 2 Pacifici2013\_data.csv| head -n 5| tail -n +2

### Challenge

Show the Order of the first 5 species in the data set. Append this to your class-exercises files for today.

(hint: you will need cut, |, tail, and head)

### Challenge

use what you know plus the uniq command to count the number of unique families in this file.**hint:** you will need to sort your data before you apply uniq. Append the line "There are X unique families:" (fill in the value for x) to your exercise file. Then append the list of unique families to your exercise file. We will now work through example 1.6.2 to create a data file with the following fields: Order, Family, Genus, Scientific\_Name and AdultBodyMass\_g with the following properties

- no headers
- data are sorted by size from large to small
- delimiter is a space

We will need to introduce the tr command to translate characters.

## sorting and outputting the file

sort in reverse order of body mass

tail -n +2 ../data/Pacifici2013\_data.csv | cut -d ";"
-f 2-6 | tr -s ";" " | sort -r -n -k 6

create the file BodyM.csv

tail -n +2 ../data/Pacifici2013\_data.csv | cut -d ";"
-f 2-6 | tr -s ";" " | sort -r -n -k 6 > BodyM.csv

#### grep review

. Grep is a powerful pattern matching command that can be combined with the regular expressions you used in lab.

Useful grep options: --c to count lines -w to match words --i to make case insensitive --n to show line number of match.

use wc to the number of species in BodyM.csv

use grep to find all of the wombats (Vombatidae) in this list grep Vombatidae BodyM.csv how could you count these lines? how could you count these lines? grep -c Vombatidae BodyM.csv use grep to find all of the genus Bos in this list. try searching for Bos. What is going on? use the -w command to find whole words grep -w Bos BodyM.csv -i makes the search case insensitive grep -i Bos BodyM.csv

# Other grep options

-B X finds  $\times$  lines before -A X finds X lines after find the 3 lines before all occurrences of Bos.

## Other grep options

-n shows the line number of the match.

grep -n "Gorilla gorilla" BodyM.csv

finding all lines that do not match

-v returns everything that does not match the grep pattern

# finding all lines that do not match

-v returns everything that does not match the grep pattern How many lines do not match gorilla? grep Gorilla BodyM.csv | grep -v gorilla find allows you to search for files with specified attributes.
use the wildcard .\* to find everything in your sandbox directory.
find .

```
./temp.txt
./cep-taxa.txt
./.gitignore
./junk
```

.

. . .

if you pass find a path it will give all files and folders in that directory  $% \left( {{{\left[ {{{\left[ {{{\left[ {{{\left[ {{{c}}} \right]}} \right.} \right]}_{{\left[ {{{\left[ {{{\left[ {{{c}} \right]}} \right]}_{{\left[ {{{c}} \right]}}} \right]}_{{\left[ {{{c}} \right]}}}}} \right]}} \right)$ 

find ../data/

../data

. . .

- ../data/toremove.txt
- ../data/Gesquiere2011\_data.csv
- ../data/Saavedra2013\_about.txt

if you pass find a path it will give all files and folders in that directory

```
find ../data/
```

../data

- ../data/toremove.txt
- ../data/Gesquiere2011\_data.csv
- ../data/Saavedra2013\_about.txt

• • •

count all of the files and folders within .../data/

You can search for a specific file with -name

```
find ../data/ -name "n30.txt"
```

This can be helpful when you don't know exactly where you left a file.

```
find /home/eeb-177-student/Desktop/ -name
"classwork-Tues-1-17.txt"
```

/home/eeb-177-student/Desktop/eeb-177/class-assignments/class-assignments/class-assi

find gets even more powerful with wildcards.

for example, to find all of the files with about in the data directory....

find /home/eeb-177-student/Desktop/eeb-177/CSB/unix/
-iname "\*about\*"

/home/eeb-177-student/Desktop/eeb-177/CSB/unix/data/Saavedu /home/eeb-177-student/Desktop/eeb-177/CSB/unix/data/Marra20 /home/eeb-177-student/Desktop/eeb-177/CSB/unix/data/Pacific

note that -iname ignores the case in the file names

find the path to all of your classwork files and append these to you classwork file for today.

find the path to all of your classwork files and append these to you classwork file for today.

find /home/eeb-177-student/Desktop/ -iname "\*class\*"
>>

/home/eeb-177-student/Desktop/eeb-177/class-assignments/class-assignments/class-assi

to restrict the depth in the folder hierarchy of the search, use the <code>-maxdepth N</code> option.

What will this line do?

\$ find ../data -maxdepth 1 -name "\*.txt" | wc -l
How many text files are there in ../dataif you do not restrict the
depth?

You can exclude certain files with not find ../data/ -not -name "\*about\*" | wc -1

### Permissions

In Unix, each file and directory has an attribute that determines who can read (r), write (w), execute (x), or do nothing (-) to a file. There are three categories of file users

owner
group (set of users)
everyone else

you can see permissions with ls -1

# permissions structure

These commands change permissions and ownwership (u, g, or o for user, group or other).

touch permissions.txt ls -1

-rw-rw-r-- 1 eeb-177-student eeb-177-student 0 Jan 24 07:5

```
chmod u=rwx permissions.txt
ls -l
-rwxrw-r-- 1 eeb-177-student eeb-177-student 0 Jan 24 (
```

notice that the user may now execute this file.

you can also add and remove permissions for a user with + and -.

```
chmod g+w,u+x permissions.txt
ls -l permissions.txt
-rwxrw-rw-
```

Add write permissions for all users.

Remove read, write, and execute permission from others

### Writing a shell script

Lets illustrate some ideas about paths, scripts, and permissions by writing a simple shell script. You are going to write a program in your text editor that will execute a series of shell commands that you have already learned. open up gedit and type the following lines:

open gedit in your class-assignments folder and save the following file as dir.sh:

#! /bin/bash
ls -la
echo "Above are the directory listings for this folder"
pwd
echo "right now it is :
date

save this file as dir.sh

there are two standard locations for programs-/usr/bin and /bin use 1s to see what is in them

The shell searches these directories (and others that have been addded to the path) whenever you type a command.

Type echo \$PATH to see your current path.

which will tell you the directory to a command. Try which cat

# Creating a scripts directory and adding it to the path

we want a single working copy of each program on our machines so we need to make sure the shell searches for our programs....

- go to your home directory
- create a directory called scripts
- to add the scripts directory to the path, open the .profile file in gedit
- add this line (exactly) export PATH="\$PATH:\$HOME/scripts"

#### exit and save

Now we have created a program we would like to run and created a path to the scripts directory. What else do we need to do?

hint: where is dir.sh right now?

- #! is called the shebang-it means that all following contents of script will be sent to the program following the shebang
- #! /bin/bash sends it all to bash
- remember, new scripts are not executable w/o changing permissions

# checking permissions

# cd ~/scripts

check permission with ls -l

add permission to execute with chmod u+x

try running your program from different directories. Does it work? Why?

#### exercise

Add your scripts directory to your remote repository. You will need to

- git init in your scripts directory
- add your script
- commit your script
- create a remote repo on github
- copy and paste the command lines from the remote repo after you create it.

```
git remote add origin
https://github.com/michaelalfaro/eeb-177-scripts.git
git remote add origin
https://github.com/michaelalfaro/eeb-177-scripts.git
git push -u origin master
```

you will be using your scripts directory throughout the quarter, so make sure this repo is working